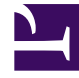

## **GENESYS**

This PDF is generated from authoritative online content, and is provided for convenience only. This PDF cannot be used for legal purposes. For authoritative understanding of what is and is not supported, always use the online content. To copy code samples, always use the online content.

## Genesys Rules Authoring Tool Help

**Deleting Linear Rules** 

## Deleting Linear Rules

Follow these steps to delete a linear rule:

 Navigate to the rule package to which the linear rule belongs in the left navigation (verify that you have selected the correct Tenant from the **Tenant** drop-down list). Select the correct node (the level at which the rule was defined) and click the **Rules** tab.

Tip You can also use the **Search** feature to locate rules.

2. Locate the linear rule in the list and click the minus icon in the **Actions** column to the right.

## Deleting Rules Created in Error

If you accidentally create a rule and wish to delete it, add the two mandatory values (**Name** and **Phase**) before attempting to delete it. You cannot delete a rule unless the mandatory values are supplied.